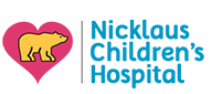

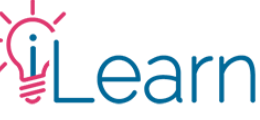

# User Guide: Marking Attendance

(The following instructions assume that you are logged in)

Not all activities require that you mark your attendance. Please make sure you read the Instructions page whenever you register for an activity.

Attendance codes are <u>unique</u> and change with every session, they also expire and need to be entered soon after the session takes place. Live activities may display the code via signage on site, notices on the presentation, as a comment on the virtual meeting chat, or verbally before and after the presentation.

If you're unsure what the attendance code is, please contact the session moderators or planners as soon as possible. Codes will not be shared after a session has taken place if a participant's attendance cannot be verified.

#### There are three ways to mark your attendance for a live activity:

- 1. Via mobile device (SMS),
- 2. Via the website's attendance page, or
- 3. Via the session's Attendance Task

Read below for instructions for each option.

### Option 1 – Via Mobile

*Note: Standard messaging rates apply – confirm details with your cellular plan provider.* 

If you're located within the United States and have linked your mobile device to your account, you can mark your attendance via SMS. Send the code as a text message to **954-266-0882**. Make sure to review the response sent by the service. You will receive a confirmation if you were successful, or further instructions if there is anything preventing your attendance from being recorded.

| 1:40 🖪                                                                              | ть.                          | হ 🕼    | 1:43 🕇                      |                                        | .ul 🗢 🕼                         |       |
|-------------------------------------------------------------------------------------|------------------------------|--------|-----------------------------|----------------------------------------|---------------------------------|-------|
| <                                                                                   | arn >                        |        | <                           |                                        |                                 |       |
| Fri, Sep 22                                                                         | 2 at 6:19 PM                 |        |                             | iLearn >                               |                                 |       |
|                                                                                     |                              | KUVDEP |                             |                                        | XERTUT                          | .ul 🤅 |
| Your attendance has bee<br>for "Grand Rounds - 09/                                  | en recorded<br>/22/2023 - Up |        | Sorry, that o<br>try again. | code is incorrect. Please              | e                               |       |
| All Night: Optimizing Hu<br>Performance in Residen                                  | man<br>cy". An email         |        |                             |                                        | iLearn >                        |       |
| has been sent to the acc<br>with further instructions<br>Click the link below to vi | count on file<br>iew the     |        |                             |                                        |                                 | YEMPL |
| activity details & forms:                                                           |                              |        |                             | Attendance Unav                        | ilable                          |       |
| Grand Rounds - 09/22/20                                                             | 23 -                         |        |                             | The activity "Gran<br>12/15/2023 - Don | nd Rounds -<br>nestic Violence" |       |

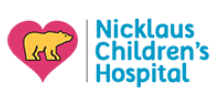

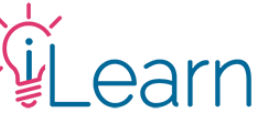

## Option 2 – Via the iLearnPeds.com attendance page

Go to <u>iLearnPeds.com/attendance</u>, or click the attendance button available from the homepage, or the user menu as shown below.

| Nicklaus<br>Children's<br>Hospital                                                                   | Find a course Q                                                                  |
|----------------------------------------------------------------------------------------------------|----------------------------------------------------------------------------------|
| HOME ABOUT US - ACCREDITATION - VIRTUAL CATAL                                                        | DG * LIVE ACTIVITIES * MY ACCOUNT * HELP *                                       |
| Find us on Social Media                                                                              | EDIT PROFILE<br>MY PENDING ACTIVITIES<br>MY TRANSCRIPT                           |
| @NicklausMed                                                                                         | MARK ATTENDANCE<br>MOBILE SETTINGS Enter code to mark attendance to a live event |
| View Your Transcript View Your Per                                                                   | nding Activities Mark Your Attendance                                            |
| UPCOMING LIVE SESSIONS                                                                               | MY PENDING ACTIVITIES                                                            |
| Title   + Grand Rounds - 01/05/2024 - Congenital Craniofacial   Anomalias & Obstructive Sleep Appeal | Title   + Medical Errors                                                         |

#### Option 3 – Via the sessions Attendance Task

When completing your required tasks for the session on iLearn, and *before* claiming credit for the session, you will be asked to confirm your attendance. You can enter the code in the space provided.

| <b>CODE</b><br>You must enter an att | endance code to co | ontinue. |  |  |
|--------------------------------------|--------------------|----------|--|--|
|                                      |                    |          |  |  |
| SURMIT                               |                    |          |  |  |
|                                      |                    |          |  |  |
|                                      |                    |          |  |  |
|                                      |                    |          |  |  |
|                                      |                    |          |  |  |